## Instalacja i konfiguracja serwera FTP.

## I. Przygotowanie do ćwiczenia:

- 1. Odpowiedz na pytania:
  - Na czym polega i do czego służy usługi ftp ?
  - Jakie warunki muszą być spełnione, aby możliwe było korzystanie z ftp?
  - Na co należy zwrócić uwagę przy konfiguracji usługi ftp?

## Podczas wykonywania poniższych zadań w sprawozdaniu umieść zrzuty ekranowe potwierdzające wykonanie zadań wraz z odpowiednimi wyjaśnieniami.

Do ćwiczenia potrzebna jest nowa (czysta) instalacja Ubuntu serwer i klient.

- 2. Przygotuj następujące maszyny wirtualne:
  - Ubuntu server ustawienie kart sieciowych

| Ubuntu serwer Adapter 1 | Ubuntu serwer Adapter 2                             |  |  |  |
|-------------------------|-----------------------------------------------------|--|--|--|
| Sieć                    | Sieć                                                |  |  |  |
| Karta 1 Karta 2 Karta 3 | Karta 1 Karta 2 Karta 3 Karta 4                     |  |  |  |
| 🗹 Włącz kartę sieciową  | Włącz kartę sieciową Podłączona do: Sieć wewnętrzna |  |  |  |
| Podłączona do: NAT      |                                                     |  |  |  |
| Nazwa:                  | Nazwa: intriet                                      |  |  |  |
| Zaawansowane            | Zaawansowane                                        |  |  |  |

| • Ubuntu bolek-VirtualBox Adapter 1 |               |         |  |  |  |  |
|-------------------------------------|---------------|---------|--|--|--|--|
| Sieć                                |               |         |  |  |  |  |
| Karta 1                             | Karta 2       | Karta 3 |  |  |  |  |
| √ Włącz                             | kartę sieciov | vą      |  |  |  |  |
| 1                                   | Podłączona o  | lo: NAT |  |  |  |  |
|                                     | Nazv          | /a:     |  |  |  |  |
| ▶ Z                                 | aawansowar    | ne      |  |  |  |  |

- 3. Uruchom obie maszyny i sprawdź konfigurację kart sieciowych na obu komputerach (ifconfig)
- 4. Zainstaluj programy (apt install nazwa\_programu):
  - na serwerze : mc, proftpd
  - na terminalu: mc
- 5. Wyłącz Ubuntu bolek i zmień ustawienie karty sieciowej z *NAT* na *Sieć wewnętrzna*. Teraz server komunikuje się z siecią zewnętrzną przez **enp0s3** a z terminalem po sieci wewnętrznej poprzez **enp0s8**
- 6. Włącz ponownie Ubuntu bolek . Czy wszystkie karty mają adresy IP. Jeśli nie, ustaw adresy IP odpowiednie dla sieci wewnętrznej. (np. 10.0.0.30 i 10.0.0.29).
- 7. Za pomocą operacji **ping** sprawdź połączenie pomiędzy serverem i teminalem. Zanotuj adresy IP po obu stronach.

- 8. Na Ubuntu server utwórz dwa konta **nowy1** i **nowy2.** W katalogu domowym każdego z nich umieść po jednym pliku tekstowym z dowolną treścią.
- 9. Na terminali Ubuntu-bolek uruchom program **mc.** Klawiszem **F9** uruchom menu rozwijane w lewym lub prawym oknie programu **mc**. Wybierz FTP **link** i w oknie dialogowym wpisz :

ubuntu@ .....

w miejscu kropek wpisz zanotowany wcześniej adres IP karty enp0s8 Po podaniu prawidłowego hasła do konta **ubuntu**, w oknie programu **mc** pokaże się widok katalogu domowego konta ubuntu.

- 10. Sprawd czy możesz swobodnie poruszać się po dysku komputera Ubuntu server. Do jakich zasobów masz dostęp, do jakich nie.
- 11. Rozłącz się i powtórz połączenie dla kont nowy1 i nowy2. Jakie operacje możesz wykonywać w katalogach do których uzyskałeś dostęp.
- 12. Wyszukaj s katalogu /etc/proftpd/ plik konfiguracyjny proftpd.conf i wyświetl jego zawartość. Przestudiuj treść pliku programu i wypisz w sprawozdaniu kilka istotnych elementów konfiguracji.